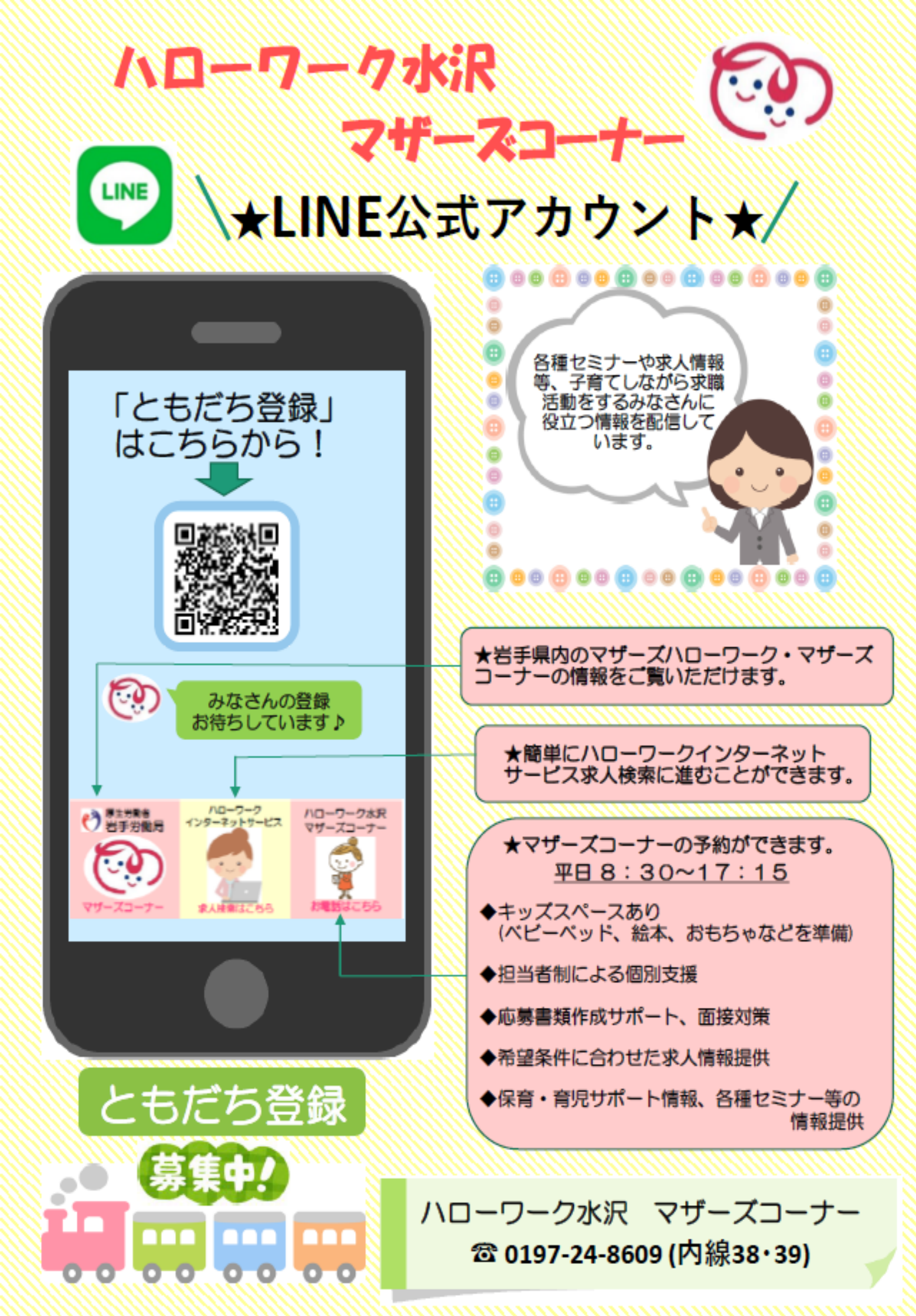

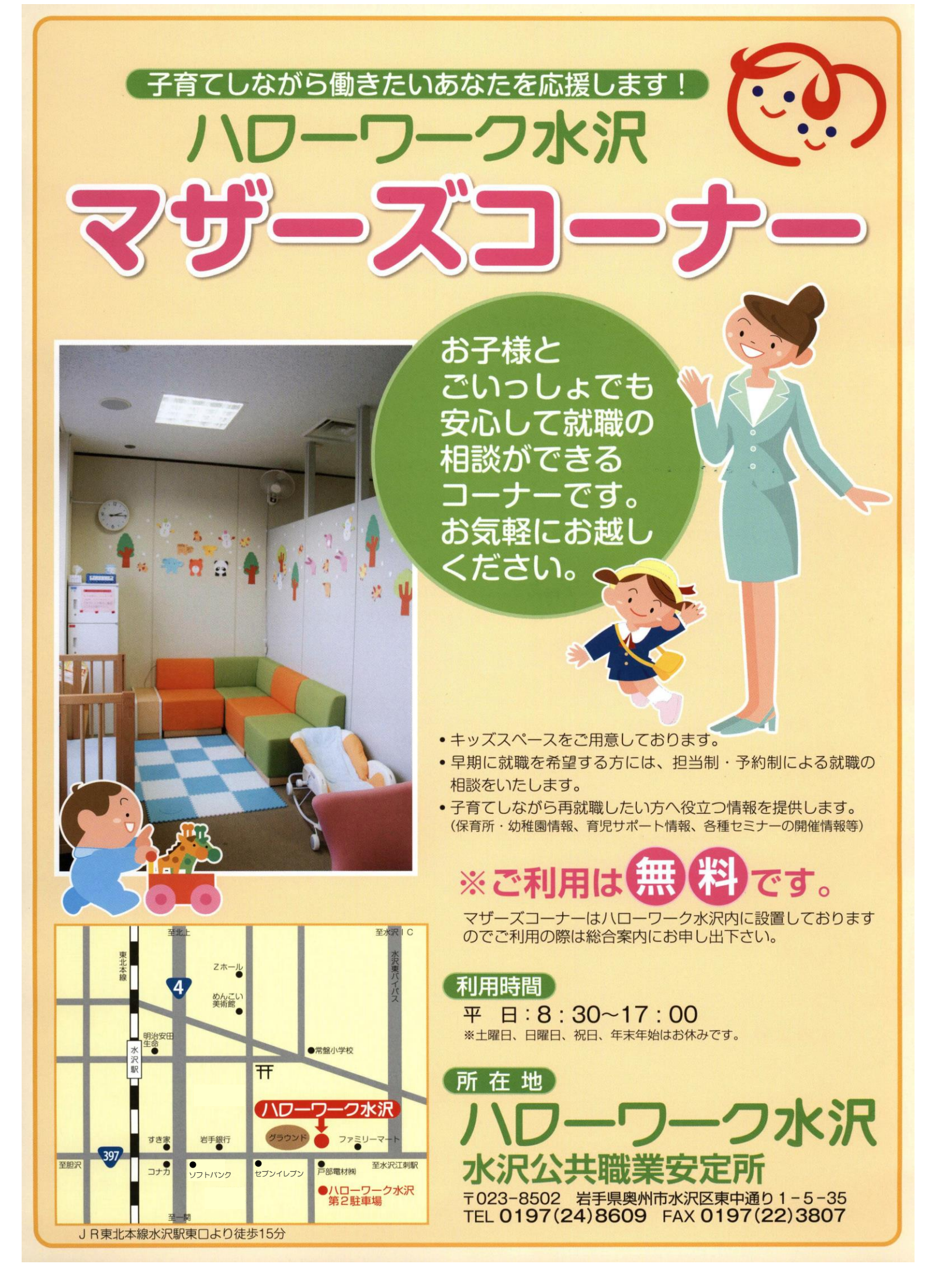

## 求職者マイページのご案内

ハローワークインターネットサービス上に「**求職者マイページ」**を開設すると、ご自宅のパ ソコンやタブレット、スマートフォンなどから、**求人検索条件の保存**などのサービスをご利用 いただけます。(サービス提供開始:2020年1月6日~)

## 「求職者マイページ」でできること

## ○求人の検索条件を保存したり、気になった求人を保存することができます。

○ハローワークでご紹介した求人の内容や紹介状、応募履歴を確認することができます。

○メッセージ機能により、応募した求人の担当者とやりとりできます。また、ハローワー クから求人情報やお知らせをお送りする場合があります。

※ メッセージをやりとりできるのは、求人事業所が「求人者マイページ」を開設している場合です。

## 「求職者マイページ」を開設するには

※「求職者マイページ」を開設するには、ハローワークへの求職登録が必要です。

ステップ1:ハローワークの窓口で、ログインアカウントとして使用するメールアドレスを登録

メールアドレス(控え): \*メールの受信制限をしている場合は、パスワード登録手続きを行う前に system@mail.hellowork.mhlw.go.jp からの受信を許可して ください。

ステップ2:ハローワーク内のパソコンのメニュー画面から「仕事をお探しの方へのサービスのご案内」をク リック、または、ご自宅のパソコンやスマートフォンから、ハローワークインターネットサービス クセスし、 <sub>求職者マイページ開設</sub>(パスワード登録) ボタンをクリック

> ※ご自宅のパソコンやスマートフォンからアクセスする場合は、「ハローワークインターネットサービス」で検索、 右記バーコードまたはホームページアドレス(https://www.hellowork.mhlw.go.jp/index.html)を入力 ※ハローワーク内のパソコンで手続きを行う場合は、登録したメールアドレスあてにメールが届きますので、 その場で(ご自身のスマートフォンなどで)受信・確認できるようにご準備ください。

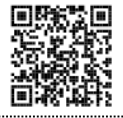

ステップ3:「プライバシーポリシー」と「利用規約」の内容を確認し、「同意します」にチェックして 「次へ進む」ボタンをクリック

ステップ4:登録したメールアドレスと生年月日を入力し、「次へ進む」ボタンをクリック

ステップ5:入力したメールアドレスで「パスワード登録申込受付通知」メールを受信

しばらく経ってもメールが届かない場合は、メールアドレスが正しいかご確認ください。メール受信制限をしている方は、 system@mail.hellowork.mhlw.go.jp からのメール受信を許可し、はじめからパスワード登録をやり直してください。

ステップ6:パスワードと認証キーを入力し、「完了」ボタンをクリック \*パスワード: 半角の数字、英字、記号を組み合わせて8桁以上32桁以内 \*認証キー:「パスワード登録申込受付通知」メール記載の認証キー(メール配信から30分以内有効)

マイページ開設完了。「ログイン画面へ進む」ボタンをクリックし、登録したメールアドレスとパスワードでログイン後、各種サービスをご利用ください。

【!重要!】八ローワーク内のパソコンを利用する場合は、ご利用後に必ず「ログアウト」してください。

厚生労働省・都道府県労働局・ハローワーク

刷職05 LL020327首01